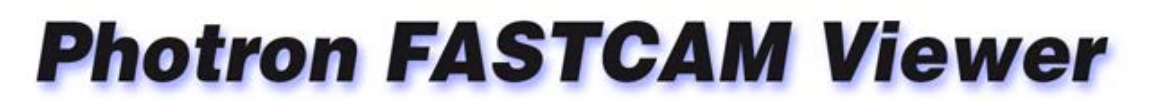

for High Speed Digital Imaging

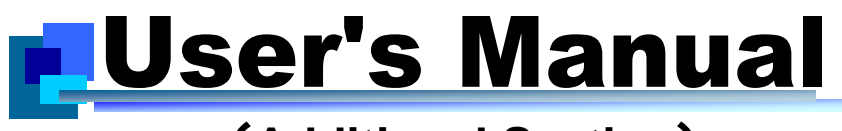

## (Additional Section)

Rev 2015-4E

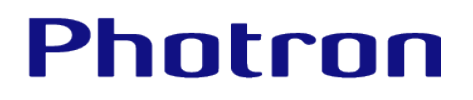

- The copyright of this manual is held by PHOTRON LIMITED.
- Product specifications and manual contents can change without advanced notification.
- This manual was created taking every possible measure to ensure the accuracy of its contents. However, if you find a section which is unclear, a mistake, or an omission, please contact Photron Limited using the contact information provided at the end of the manual.
- PHOTRON LIMITED bears no responsibility for the results of using the product or from following the instructions in this manual.
- The official name of Windows is the Microsoft<sup>®</sup> Windows<sup>®</sup> Operating System.
- Microsoft<sup>®</sup>, Windows<sup>®</sup>, Windows<sup>®</sup> 7, Windows<sup>®</sup> 8, and Windows Server<sup>®</sup> are registered trademarks or trademarks in the United States and other countries of Microsoft Corporation of the United States.
- Pentium® is a registered trademark of Intel Corporation of the United States.
- Adobe Acrobat<sup>®</sup> and Adobe Acrobat SDK are registered trademarks of Adobe Systems Incorporated.
- QuickTime® is trademarks in the United States and other countries of Apple Incorporated.
- Other company names and product names listed in this manual are trademarks of their respective companies.
- Product specifications and features can change for the purpose of improvement without notification.

Thank you for purchasing your Photron FASTCAM series high-speed camera system.

This manual contains the additional function and warnings necessary for using the Photron FASTCAM Viewer (referred to as PFV).

Please read the entire manual before using the software.

If any part of this manual is unclear, contact Photron using the contact information printed at the back of this manual.

### **Manual Notation**

The following icons and symbols are used in the explanations in this manual.

| Icon/Symbol | Description                                                                                                    |
|-------------|----------------------------------------------------------------------------------------------------|
| Important   | This symbol indicates content that should always be read.                                                                                            |
| Caution     | This symbol indicates instructions that should always be<br>followed when using the software, or things to be careful of<br>when using the software. |
| Supplement  | This symbol indicates supplementary items to be aware of when using the software.                                                                    |
| Reference   | This symbol indicates the location of a reference.                                                                                                   |
| K MEMO      | This symbol indicates a space for you to use for making notes.                                                                                       |
| ш »         | This symbol is used to indicate the names of items on a screen, references, dialog names, and keyboard keys.                                         |
| []          | This symbol is used to indicate screen names, button names, and menu names.                                                                          |
| < >         | This symbol is used to explain operating procedures in diagrams and supplementary items.                                                             |

### Photron FASTCAM Viewer User's Manual (Additional Section)

| Chapter.1  | Summary 1                                                                     |  |
|------------|-------------------------------------------------------------------------------|--|
| 1.1. O     | utline of Additional Section of User's Manual2                                |  |
| 1.1        | .1. History of version upgrades                                               |  |
| Chapter.2  | New Function Operation 5                                                      |  |
| 2.1. P     | FV Ver.3.6.1 Added Functions                                                  |  |
| 2.1        | .1. Compatible with FASTCAM Mini AX200                                        |  |
| 2.1        | .2. Automatic save settings (SD card)                                         |  |
| 2.1        | .3. Parallel download for all Gigabit Ethernet cameras                        |  |
| 2.2. P     | FV Ver.3.6.0 Added Functions10                                                |  |
| 2.2        | .1. SDK – Change of development environment                                   |  |
| 2.2        | .2. Application functionality for network configuration                       |  |
| 2.3. P     | FV Ver.3.5.4 Added Functions and Improvements                                 |  |
| 2.3        | .1. FASTCAM Multi exclusive function (LED/Laser control)                      |  |
| 2.3        | .2. FASTCAM Multi exclusive function (View window display)16                  |  |
| 2.3        | .3. FASTCAM Multi exclusive function (Error message display at start-up and   |  |
| during op  | peration)                                                                     |  |
| 2.3        | .4. Improvement made on dialog for PFV startup by double-clicking PCS file 21 |  |
| 2.4. P     | FV ver 3.5.3 Added Functions and Improvements                                 |  |
| 2.4        | .1. Addition of OS compliant IDP-Express R2000/R2000-F                        |  |
| 2.4        | .2. Addition of type 200K                                                     |  |
| 2.4        | .3. FASTCAM SA-X2 Trigger mode                                                |  |
| 2.4        | .4. FASTCAM SA-X2 TRG-EXP Display function                                    |  |
| 2.4        | .5. FASTCAM SA-X2 Fan control                                                 |  |
| 2.4        | .6. FASTCAM SA-X2 Trigger mode change in limitation                           |  |
| 2.4        | .7. FASTCAM SA-X2 Recording in partitioned memory                             |  |
| 2.4        | .8. FASTCAM SA-X2 Output of pulse signal for straddling                       |  |
| 2.4        | .9. FASTCAM SA-X2 Trigger mode (RANDOM LOOP mode) 28                          |  |
| Contacting | g Photron 31                                                                  |  |

# Chapter.1 Summary

The following describes the newly added functions and their operations

### 1.1. Outline of Additional Section of User's Manual

This additional section contains the functionalities and their basic operations that were added as a result of PFV (Photron FASTCAM Viewer) version upgrade.

Chapter 1. Summary

This Chapter shows the version upgrade history.

Chapter 2. New Functions and Operations

This Chapter discusses the newly added functionalities and their operations.

#### 1.1.1. History of version upgrades

History of Version Upgrades

| Date             | Version<br>Number | Added Functions                                                                                                    |
|------------------|-------------------|----------------------------------------------------------------------------------------------------|
| December 2, 2014 | 3.5.3             | <ul> <li>IDP-Express R2000 and R2000-F are now compliant with<br/>Windows 8.1 operation.</li> <li>Mini UX100 compliance with Export Control Order</li> <li>SA-Z compliance with Export Control Order</li> <li>SA-X2 compliance with Export Control Order</li> <li>SA5 compliance with Export Control Order</li> <li>SA4 compliance with Export Control Order</li> <li>SA4 compliance with Export Control Order</li> <li>SA4 compliance with Export Control Order</li> <li>SA4 compliance with Export Control Order</li> <li>SA4 compliance with Export Control Order</li> <li>SA4 compliance with Export Control Order</li> <li>SA-X2 change of the number of partitions</li> <li>SA-X2 added function for Rec_On_Cmd trigger mode</li> <li>SA-X2 added function for Straddling mode</li> <li>SA-X2 added function for Trig-Expose mode</li> <li>SA-X2 change of shutter speed steps</li> <li>SA-X2 added number of triggers for Random and Random Reset trigger modes</li> </ul> |
| April 5, 2015    | 3.5.4             | FASTCAM Multi exclusive function (LED/Laser control)     FASTCAM Multi exclusive function (View window display)     FASTCAM Multi exclusive function (Error message display)     Improved dialog for starting-up from a PCS file     Compatibility with FASTCAM Mini WX camera                                                                                                    |
| July 24, 2015    | 3.6.0             | <ul> <li>Compatible with FASTCAM Mini AX100/50</li> <li>Newly added application functionality for network configuration</li> <li>SDK development environment changed to Visual Studio 2013</li> </ul>                                                                                                    |

| Date               | Version<br>Number | Added Functions                                                                                                    |
|--------------------|-------------------|----------------------------------------------------------------------------------------------------|
| September 28, 2015 | 3.6.1             | <ul> <li>Compatible with FASTCAM Mini AX200</li> <li>Added a new feature to automatically save to the SD card</li> <li>Support for layout saving in time synchronization</li> <li>Support for conversion factor settings for each channel in the waveform data</li> <li>Support for the saving of conversion factor to the waveform data</li> <li>Support for the updating of custom time codes in the waveform graph</li> <li>Support for the numerical output of line profiles</li> <li>Display units for customized time codes changed from two to four decimal places</li> <li>Support for parallel saving on all models of Gigabit Ethernet cameras</li> </ul> |

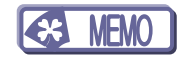

The following describes the new function and the operation

#### 2.1. PFV Ver.3.6.1 Added Functions

#### 2.1.1. Compatible with FASTCAM Mini AX200

FASTCAM Mini AX 200 has a high-quality mode that can be switched on and off for shooting. The high-quality mode is turned OFF by default and improves the shooting image quality when turned ON.

The image quality increases when the high-quality mode is set, but the configurable shooting speed is slower.

- High-quality mode OFF
  - Maximum shooting speed: 216,000 fps to 900,000 fps (resolution is 128 x 16 pixels)
  - Full frame shooting speed: 6,400 fps
- High-quality mode ON
  - Maximum shooting speed: 212,500fps to 540,000fps (resolution is 128 x 16 pixels)
  - Full frame shooting speed: 4,000 fps

Caution

- The maximum shooting speed differs in the export controlled model.
  - 1. Display the control panel's [Live] tab and click the [Camera Option] button.

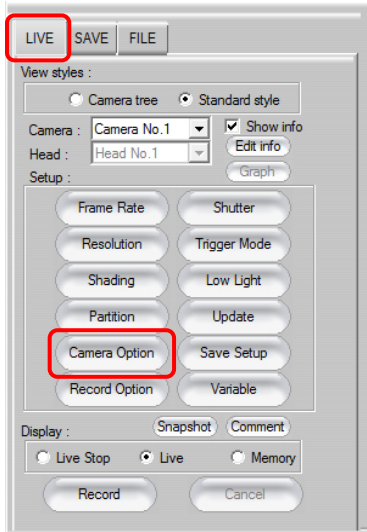

2. Click [Additional Features1] from the tree on the left side and check the [High Quality] box under [High Quality Mode].

| AX200                                                                                                    | ) Camera No.1, Head No.1                                                                                                    | × |
|----------------------------------------------------------------------------------------------------|----------------------------------------------------------------------------------------------------|---|
| Camera Option AX200<br>General<br>Color Adjust<br>Partition<br>Additional Features:<br>Additional Features: | Shutter Node         Flutter Mode         Cotput 8bit relect (in 12bit)         Upper(default)         Lower         Image: store         Load    High Quality Mode          Image: store         Image: store         Load    Hardware Recording Type          READY AND TRIG    MechaShutter Mode          Image: store |   |
| ОК                                                                                                    | Cancel Apply                                                                                                    |   |

3. The restart message is displayed.

Click the [OK] button to exit PFV and restart the camera.

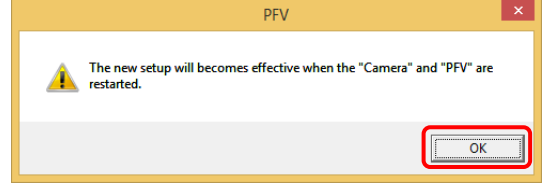

#### 2.1.2. Automatic save settings (SD card)

You can set the file to be saved automatically to the SD card after shooting (recorded to the camera).

1. Display the control panel's [Live] tab and click the [Record Option] button.

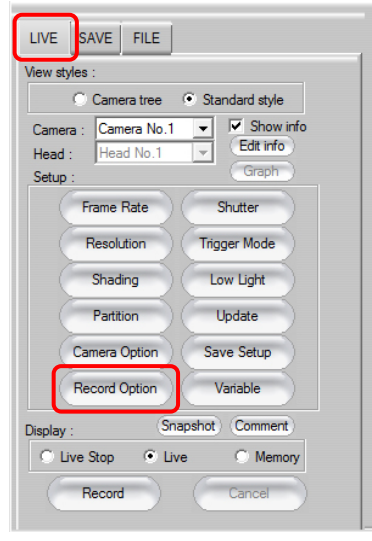

2. Check the [Auto Download] and [AutoSave in SD-card] boxes in that order and then select [Normal] or [Fit].

|                                                                                                    | Configuration                                                                                                    |                                                                                                    |
|----------------------------------------------------------------------------------------------------|----------------------------------------------------------------------------------------------------|----------------------------------------------------------------------------------------------------|
| <ul> <li>■ Configuration</li> <li>□ Camera</li> <li>□ Data</li> <li>□ Display/Operation</li> <li>□ Alert</li> <li>■ Record Option</li> <li>□ General</li> </ul> | Type of record mode (Center/End/Manual)<br>Ready and Start C Direct Start<br>Operation After Recording Complete<br>Loop Record<br>Auto Increment Partition<br>Stop Recording after Last Partition<br>Auto Download<br>Auto Download Alert<br>Record During Save<br>AutoSave in SD-card<br>Memory mode:<br>Normal C Fit | Operation before recording<br>Set "Live Stop" before recording.<br>Mode After Recording Completed<br>Save Tab<br>Trigger input setting to slave camera<br>No trigger input from PFV.<br>Set endless rec status from PFV.<br>Coheck when master is 612/1024PCD |
|                                                                                                    | OK Cance                                                                                                    | el Apply                                                                                                    |

| Item Description |                                                                |
|------------------|----------------------------------------------------------------|
| Normal           | Shooting is allowed to the full capacity of the camera memory. |
| Fit              | Shooting duration is limited within the SD card's capacity.    |

3. Click the [OK] button.

After the settings are entered, the file is automatically saved to the SD card when recording is finished.

#### Caution

• When automatically saving to the SD card, shooting cannot start again until the saving is finished.

#### 2.1.3. Parallel download for all Gigabit Ethernet cameras

Parallel download function has been expanded. It supports all of cameras which have Gigabit Ethernet interface.

#### **Caution**

• PC has to have same quantities of LAN ports as connecting cameras when the following cameras are included in the network; "SA-Z", "SA-X2", "SA-X", "Multi", "Mini AX", "Mini WX", "Mini UX", "SA8" or "SA7". Otherwise saving images may fail.

#### 2.2. PFV Ver.3.6.0 Added Functions

#### 2.2.1. SDK – Change of development environment

The development environment for SDK has been changed to Visual Studio 2013. As a result, the Visual Studio runtime is needed for development work starting with this new version.

#### 2.2.2. Application functionality for network configuration

- I. Newly added application functionality for network configuration
- A) Start-up flow

If no camera is detected during start-up of the PFV, a message is displayed as shown below:

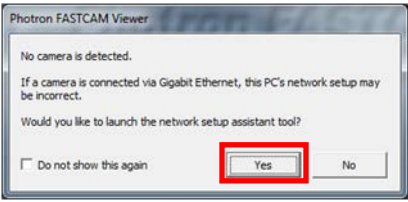

When you click [Yes], the below confirmation screen is displayed. (Note: This application requires administrative right.)

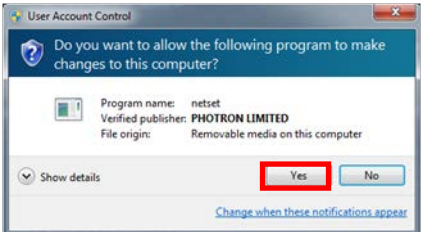

The application can also be started from the environment configuration window.

| Configuration       | Camera Interface List        | Network Configuration                                                                 |
|---------------------|------------------------------|---------------------------------------------------------------------------------------|
| - Camera            | Optical                      | Setup                                                                                 |
| - Display/Operation | Gigabit-Bher                 | Show setup window at startup                                                          |
| Alert               |                              | Network Setting app                                                                   |
| E-Record Option     |                              | Setup                                                                                 |
|                     | Participation (construction) | Startup                                                                               |
|                     | Device List                  | ✓ Live Display at Startup                                                             |
|                     | FASTCAM SA1 / SA1.1          | Shutter Speed                                                                         |
|                     | FASTCAM SA3 / CT3            | Inframe sec C Seconds                                                                 |
|                     | FASTCAM SA5                  | Shading Setting                                                                       |
|                     | FASTCAM SA6                  | <ul> <li>Auto Calibration (only<br/>mechanical shutter mounted<br/>camera)</li> </ul> |
|                     |                              | L Auto save shading data after shading                                                |
|                     |                              | PFV Closing Setting                                                                   |
|                     |                              | Store settings to preset                                                              |
|                     |                              | Parallel Save Setting                                                                 |
|                     |                              | F Parallel Save                                                                       |
|                     |                              | Limit Number Of Camera                                                                |
|                     |                              | l                                                                                     |
|                     |                              |                                                                                       |
|                     |                              |                                                                                       |
|                     |                              |                                                                                       |

B) Behavior of application

| Connect a camera to<br>amera's power swite<br>Select the LAN port | ou in connecting the PC's<br>o a LAN port by using a C<br>ch.<br>which is connected to th | LAN ports and car<br>ligabit Ethernet cal<br>e camera, and ther | neras.<br>ble and then turn on<br>n click "Set" button.   |
|-------------------------------------------------------------------|-------------------------------------------------------------------------------------------|-----------------------------------------------------------------|-----------------------------------------------------------|
| Select LAN Por                                                    | t                                                                                         |                                                                 |                                                           |
| Name                                                              | Device Name                                                                               | IP Address                                                      | Subnet Mask                                               |
| Local Area Conn                                                   | e Intel(R) PRO/10                                                                         | Auto                                                            | Auto                                                      |
|                                                                   | •                                                                                         |                                                                 | Refresh                                                   |
| Set the LAN                                                       | oort's IP address for o                                                                   | onnectina with c                                                | ameras                                                    |
| IP Address:                                                       |                                                                                           | 192 . 168 . 0                                                   | 1                                                         |
|                                                                   |                                                                                           |                                                                 |                                                           |
| Subnet Mask:                                                      |                                                                                           | 255 . 255 . 255                                                 | . 0                                                       |
| Default Gatewa                                                    | ay:                                                                                       | (A) (A)                                                         | A                                                         |
|                                                                   |                                                                                           | <b>3</b> Se                                                     | et Reset                                                  |
| Set PFV to t<br>aution:<br>This tool is only for                  | Gigabit Ethernet adapter                                                                  | s which are require                                             | vs Firewall<br>ed to communicate w<br>g cameras, each LAN |

- 1. Select an adapter to set up.
- 2. For [Set the LAN port's IP address for connecting to cameras]:
  - $\cdot$  When checked ON, enter IP address, subnet mask and gateway as necessary.
  - When checked OFF, use DHCP connection, not IP address or others.
- 3. When the reset button is clicked, IP address and other parameters return to the status right after startup of the application.
- 4. When the checkbox is checked ON, an exceptional configuration is added, and it is deleted when checked OFF. At startup of the application, the exceptional configuration is forced to be set up, with the checkbox being automatically checked ON.

| Induction Trades                                                                                                    | 1 d a a a a a a a a a a a a a a a a a a                                                                                                    | -            | 11111 | 1000 | -    | Contraction in which the                                                                                                    | A POINT OF | 1000 | A-Test                                                                                                    |
|----------------------------------------------------------------------------------------------------|----------------------------------------------------------------------------------------------------|--------------|-------|------|------|----------------------------------------------------------------------------------------------------|------------|------|----------------------------------------------------------------------------------------------------|
| Serie .                                                                                                    | 104                                                                                                    | 2.00         | 1     | 1    | 1.00 | Transfer.                                                                                                    | ind them.  |      | (Adventure)                                                                                                    |
| State of the later                                                                                                    |                                                                                                    |              | -     | -    |      |                                                                                                    | -          | 121  | and the last                                                                                                   |
|                                                                                                    |                                                                                                    | -            |       | _    |      | 1.00                                                                                                    |            | 12   |                                                                                                    |
|                                                                                                    |                                                                                                    | -            |       | _    | -    | -                                                                                                    |            | - 23 | A 100.014                                                                                                    |
| Contract on the last                                                                                                    |                                                                                                    | 5            |       | -    | ~ ~  |                                                                                                    |            | 2    | T Maria Maria                                                                                                  |
| Sector in the                                                                                                    |                                                                                                    | _            | -     | _    |      | 1.00                                                                                                    |            | - 21 | W tests has                                                                                                    |
| Contraction of the                                                                                                    |                                                                                                    |              | -     | _    |      |                                                                                                    |            | - 21 |                                                                                                    |
| Sector on the                                                                                                    |                                                                                                    |              | -     | _    | -    | 1.00                                                                                                    | - C        | - 21 |                                                                                                    |
|                                                                                                    |                                                                                                    |              |       | _    | -    |                                                                                                    | -          |      | C. Anterio                                                                                                    |
| Course hard and have been a                                                                                                    | -                                                                                                    | (and an      | *     | -    | -    | in the second                                                                                                    | ing.       | -    | a barrier                                                                                                    |
| 10.                                                                                                    |                                                                                                    | -            |       |      |      | -                                                                                                    | 1.00       |      | 10 m                                                                                                    |
| 8                                                                                                    |                                                                                                    |              |       |      |      |                                                                                                    |            |      | the second second second second second second second second second second second second second second second s |
| Contract of the last                                                                                                    |                                                                                                    | -            | -     | -    | -    |                                                                                                    | -          | -    | State Services                                                                                                 |
| And a second second sec |                                                                                                    |              |       |      |      | -                                                                                                    | -          |      | a hantle                                                                                                    |
| Ginani.                                                                                                    |                                                                                                    | 44           | 1.00  | -    | 100  | 1.000                                                                                                    | -          | -    | Tot in                                                                                                    |
| Charles and income damage in the other                                                                                                    | building markets                                                                                                    | 44           | -     | -    |      | 10000                                                                                                    | ing .      | 1.00 |                                                                                                    |
| Characterization Product Cardon Same 1977                                                                                                    | Antologia Association                                                                                                    |              | -     | -    |      | 11104                                                                                                    | 100        | 100  | 10. THE                                                                                                    |
| Characterization for the state of the state of the state  | Annual sets the local set                                                                                                    | -            | -     | -    | -    | the state of                                                                                                    |            | - 22 | a bin                                                                                                    |
| Contraction of Stationary Stations                                                                                                    | Complete Amount Prop.                                                                                                    | the state of |       | -    |      | the state of the state of the s | 100        | -    | 1 m m                                                                                                    |
| A second by a feature in the second of the second second secon    | Annual States of States of States.                                                                                                    | Page 1       |       | -    |      | Margan.                                                                                                    |            | -    |                                                                                                    |
| · man to change have been                                                                                                    | Company of Street, Street, Str | the state    |       | -    |      | 1.mmi                                                                                                    | -          | 1.00 |                                                                                                    |
| · send to whether Property and the                                                                                                    | Conception of States, or States,                                                                                                    | the state    | -     | -    |      | to be a construction of the second second se | -          |      |                                                                                                    |
| Contraction of States of Street, Street, Stree | Contraction of States, Name                                                                                                    | -            | -     | -    | -    | -                                                                                                    | -          | -    |                                                                                                    |
| Contraction of the second second seco | Annual States of States                                                                                                    | -            |       | -    |      |                                                                                                    |            | 121  |                                                                                                    |
| Contract to 1 feet on the second states                                                                                                    | Contraction of the local division of the local division of the loc | -            | -     | -    |      | -                                                                                                    |            | - 21 |                                                                                                    |
| Contraction instance in such                                                                                                    | Contractory .                                                                                                    | -            | -     | -    |      | in second                                                                                                    |            | - 21 |                                                                                                    |
| Contractory Automation                                                                                                    | Tim Internation                                                                                                    |              | 100   | 100  | 100  | 100                                                                                                    | 100        | - 22 |                                                                                                    |
| Contractory Assessment and                                                                                                    | Los Secondo                                                                                                    |              |       | -    | - C  |                                                                                                    |            | - 22 |                                                                                                    |
| Contractory Tractor Station                                                                                                    | Trans Secondaria                                                                                                    | -            | -     | -    | 2.1  | -                                                                                                    | -          | - 21 |                                                                                                    |
| Conclusions, marine investigant                                                                                                    | Total Network Pro-                                                                                                    | -            | -     | -    |      | time.                                                                                                    | -          | - 21 |                                                                                                    |
| Contraction description in a los                                                                                                    | Anna Anna Anna Anna                                                                                                    | -            | -     | -    |      | -                                                                                                    |            | -    |                                                                                                    |
| Contraction Internet                                                                                                    | Los Manufactores                                                                                                    |              | -     | -    | ÷    | 1.000                                                                                                    | -          | 100  |                                                                                                    |
| Windstates Industries in                                                                                                    | Tale Mercutine                                                                                                    |              | 1.0   | -    |      | 1000                                                                                                    | 100        | - 21 |                                                                                                    |
| The balance that a lot of the                                                                                                    | The Mexicon                                                                                                    |              | 100   | 100  |      | tion of the local division of the local division of the local divi |            | - 21 |                                                                                                    |
| Concession, managements                                                                                                    | Toron Management                                                                                                    |              | 100   | -    |      | the state of the state of the s |            | - 21 |                                                                                                    |
| Stational Station in                                                                                                    | Con Manual Inc.                                                                                                    |              | 1.00  | -    | -    | Taxabar .                                                                                                    | -          | 1.00 |                                                                                                    |
| Bine interime Traphe Street of                                                                                                    | A set from the                                                                                                    |              | 1.00  | -    |      | in the second                                                                                                    | -          | - 22 |                                                                                                    |
| Carling States in 1                                                                                                    | A put hitsouthing                                                                                                    |              | 100   | -    |      | 1.000                                                                                                    | 100        | 12   |                                                                                                    |
| Continuentes including                                                                                                    | Tax benefits                                                                                                    |              | 100   | 100  |      | 1000                                                                                                    | 100        | 100  |                                                                                                    |
| Gina Internet Statema Property                                                                                                    | Vice New York, Name                                                                                                    |              | 100   | -    |      | tions.                                                                                                    | 100        | - 62 |                                                                                                    |
| Contractory from internation                                                                                                    | Cost Management                                                                                                    |              | 100   | -    |      | -                                                                                                    |            | - 62 |                                                                                                    |
| Contractory, Such States &                                                                                                    | The American                                                                                                    |              |       | -    | 100  | 1000                                                                                                    | -          | - 21 |                                                                                                    |
| The barriers front cost in                                                                                                    | The American                                                                                                    |              |       | -    | - C  | -                                                                                                    | -          | - 21 |                                                                                                    |
| Contraction Stationers                                                                                                    | data distantished                                                                                                    | -            | 1.00  | -    |      | And and                                                                                                    | -          | -21  |                                                                                                    |
| Contract Transition ( section of                                                                                                    | International Company into                                                                                                    | in a         | -     | -    | -    | the second second                                                                                                    | -          | - 22 |                                                                                                    |
| Windows Transition Incomerce Int                                                                                                    | Include Taxabat Lan                                                                                                    | the state    | -     | -    |      | the second                                                                                                    | 100        | - 21 |                                                                                                    |
| Then and "services incomes on                                                                                                    | Includes Taxable Line.                                                                                                    | Print.       |       | -    |      | 1000                                                                                                    |            | 100  |                                                                                                    |
|                                                                                                    |                                                                                                    |              | -     |      |      | _                                                                                                    |            | - 27 |                                                                                                    |

#### C) Completion of configuration

When configuration is completed, the below message is displayed:

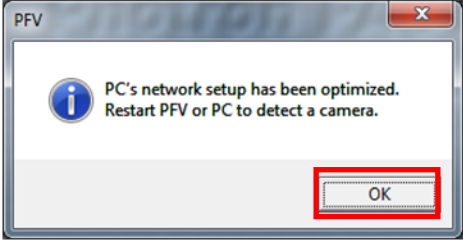

Restart PFV or PC.

#### 2.3. PFV Ver.3.5.4 Added Functions and Improvements

#### 2.3.1. FASTCAM Multi exclusive function (LED/Laser control)

The LED light and laser pointer are now directly controlled from the PFV. For controlling the LED light and laser, the following configurations should be made in advance.

- 1. From the menu bar, go to [Option]  $\rightarrow$  [Set environment] to display "Set environment" dialog box.
- 2. From the tree display in the left pane, click "Display/operate setting" below "Set environment" and then click [Set] button of "Customize plugin bar".

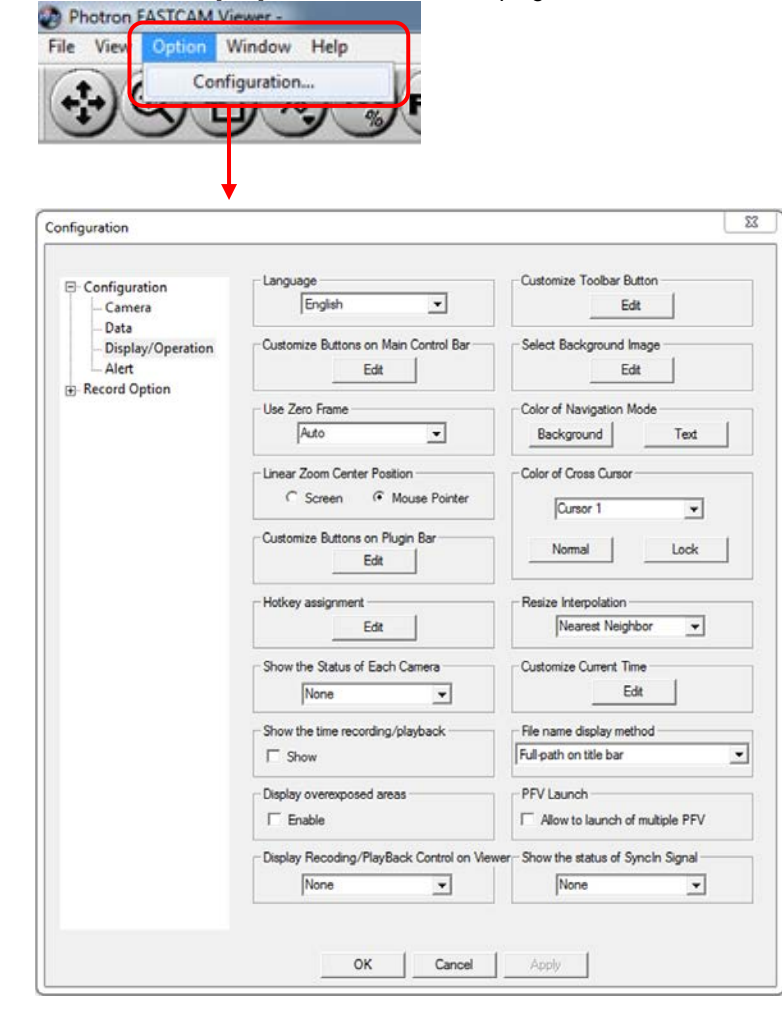

3. Check [PluginLEDLaserControl] checkbox, and click [OK].

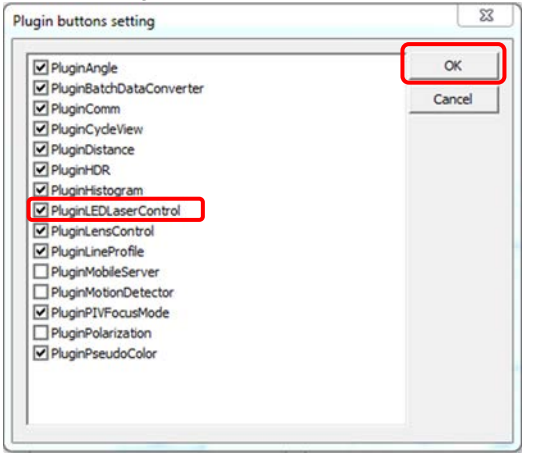

4. In the plugin bar, click [LED Light/Laser Control] button.

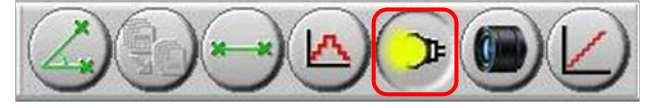

5. LED/Laser control dialog appears.

| Came | era: Cam | era No. 1 💌 | I |
|------|----------|-------------|---|
| Head | : ALL    | •           | I |
| LED  |          |             |   |
|      | ON       | OFF         |   |
|      | UN       |             |   |
| Lase | er       |             | _ |
|      |          |             |   |
|      | ON       | OFF         |   |

6. Select a camera and head that you wish to use from the pulldown menu.

| Camera: Ca | mera No.1 💌 |
|------------|-------------|
| Head: ALI  | . 💽         |
| LED        |             |
| ON         | OFF         |
| Laser      |             |
| ON         | OFF         |

7. Make a necessary setting of ON or OFF for LED and Laser, respectively.

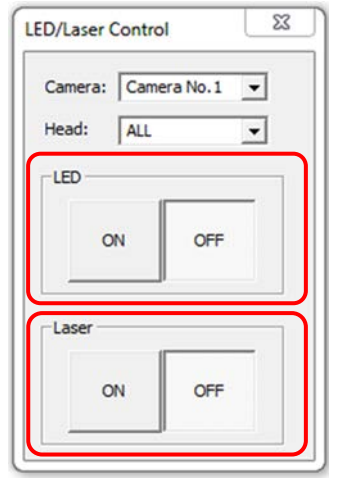

#### Important

Before start using the Laser, be sure to look into the Warning page of the FASTCAM Multi LED Light Option Hardware Manual, and be careful while using it.

- Do not look at the laser beam directly, or look into the laser beam exit.
- Do not point the laser beam to a person. It may damage the eyesight.

#### **Caution**

- "LED/Laser Control" is a function that is only available with FASTCAM Multi.
- "LED/Laser Control" is a function that can only be controlled when the dedicated built-in LED (optional) is installed.

#### 2.3.2. FASTCAM Multi exclusive function (View window display)

In the upper left corner of the view window, information on various camera settings (view window information) is displayed.

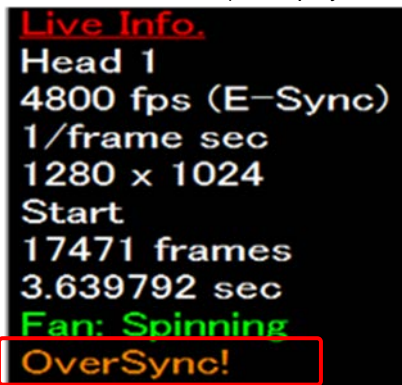

e Info. Head 1 4800 fps 1/frame sec  $1280 \times 1024$ Random-R 1000 17471 frames 3.639792 sec Irg

| 表示情報サンプル                                           | 説明                                                                                                    |
|----------------------------------------------------|----------------------------------------------------------------------------------------------------|
| OverSync !<br>(Applicable to slave<br>camera only) | <ul> <li>Indication of an over-synchronization status.</li> <li>*Note: "OverSync!" is displayed when a frequency higher than the preset frequency enters the camera. It is displayed in Framing and Saving tab modes.</li> <li>1. When an OverSync status comes up, an indication of "OverSync!" appears in orange color.</li> <li>Live Info.</li> <li>Head 1</li> <li>4800 fps (E-Sync)</li> <li>1/frame sec</li> <li>1280 x 1024</li> <li>Start</li> <li>17471 frames</li> <li>3.639792 sec</li> <li>Fan:_Spinning_OverSync!</li> <li>2. When no OverSync status is present, nothing is indicated.</li> </ul> |

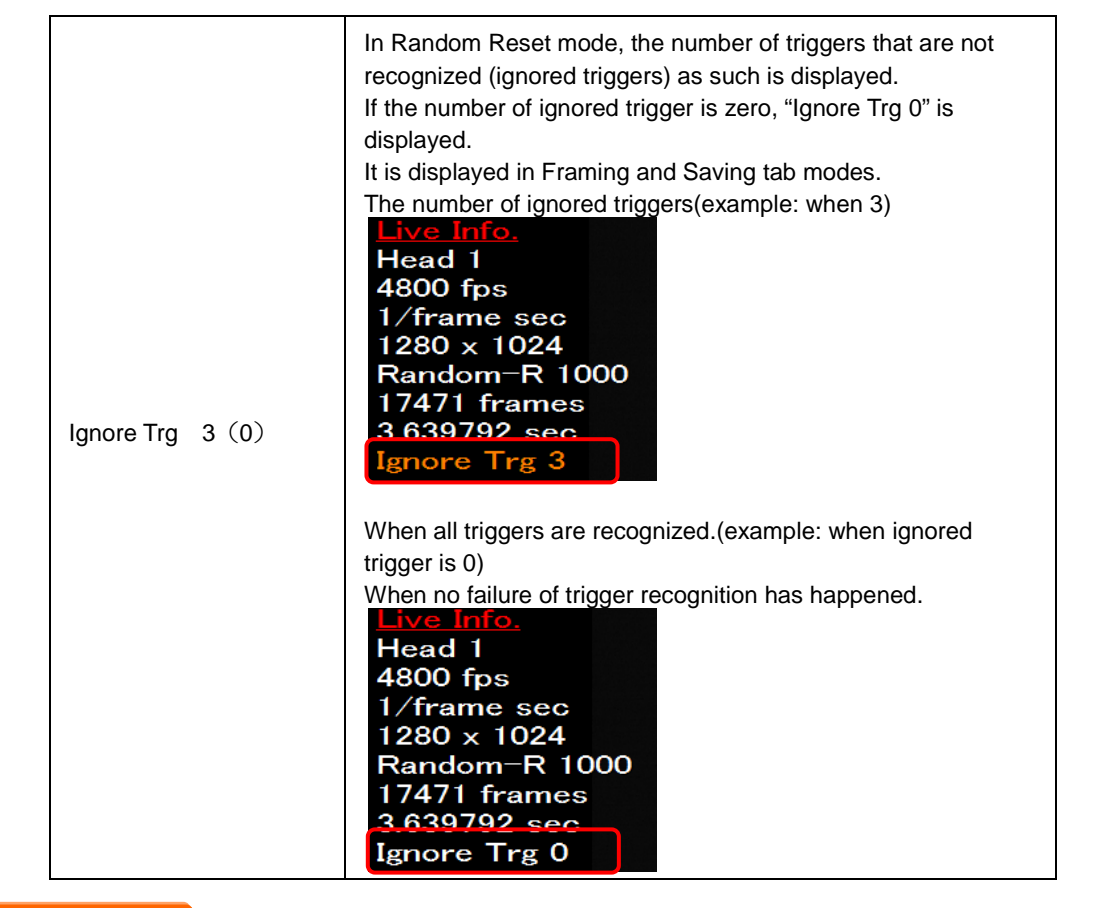

#### Caution

Indication of "OverSync" and "Ignore Trg" is a function only available with FASTCAM Multi.

To configure the system for view window information display, the following presettings are needed: \*Example: Display of OverSync

1. Switching between display/hide

Display of view window information is switched on or off by checking or unchecking the "Display information" checkbox on each tab.

| en egree .           |                                    |
|----------------------|------------------------------------|
| C Camera tree        | <ul> <li>Standard style</li> </ul> |
| Camera : Camera No.1 | - Show info                        |
| Head : Head No.1     | - Edit info                        |
| Setup :              | (Graph)                            |
| Frame Rate           | Shutter                            |
| Resolution           | Trigger Mode                       |
| Shading              | Low Light                          |
| Partiton             | Update                             |
| Camera Option        | Save Setup                         |
| Record Option        | Variable                           |
| isplay : Sn          | apshot) (Comment)                  |
| C Live Stop @ Lis    | e C Memory                         |

#### 2. Customizing displayed information

Displayed information can be customized in the following manner: 2-1. Click "Edit information" button on each tab of the control panel.

| ow styles :       | -                                  |
|-------------------|------------------------------------|
| C Camera tree     | <ul> <li>Standard style</li> </ul> |
| Camera No.1       | Show info                          |
| Head : Head No.1  | - Edt info                         |
| Setup :           | (Graph)                            |
| Frame Rate        | Shutter                            |
| Resolution        | Trigger Mode                       |
| Shading           | Low Light                          |
| Parttion          | Update                             |
| Camera Option     | Save Setup                         |
| Record Option     | Variable                           |
| splay : Sn        | apshot) Comment)                   |
| C Live Stop C Liv | e C Memory                         |

2-2. Check [OverSync ON when using external sync] checkbox, and click [OK] button.

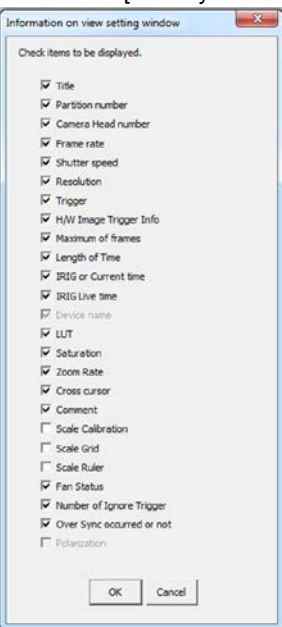

2.3.3. FASTCAM Multi exclusive function (Error message display at start-up and during operation)

The below popup box appears when an error comes up when starting up and operating PFV. A popup window, something like below, comes up:

\* Example: An error at startup

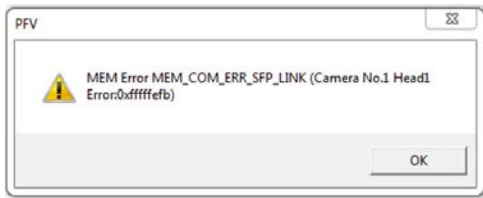

## 

• When an error is displayed, refer to the FASTCAM Multi Hardware Manual for instructions.

#### 2.3.4. Improvement made on dialog for PFV startup by double-clicking PCS file

Being actuated by double-clicking the file, the PFV searches for cameras, and then configures them with the framing conditions saved in the PCS file.

Normally, when the PCS file is read after the PFV has started, the system does not read the PCS file if there are changes in the order and the number of cameras. But, when the system is actuated from the PCS, the system works in the following manner (Note when reading the PCS file after the PFV's startup, the system now works in the same manner as before):

- If more cameras are found than the number of cameras saved in the PCS file, the system recognizes only the number of those cameras saved in the PCS file.
- If fewer cameras are found, the system recognizes such cameras.
- If any camera is found having a different camera model name and/or type from what is saved in the PCS file, such a camera is not recognized.
- When settings for multiple cameras are saved in a PCS file, and when the connection order of the cameras are changed at the startup of the system, a dialog window for camera setting selection such as which of the camera settings saved in the PCS file should be used, or should NOT be used, for a camera being connected to the system for the next framing session. The selected setting is configured on the camera now being connected. For example, if settings for three cameras SA-X2, SA1.1 and SA-X2 are saved in the PCS file, and for the next framing session, the order of the cameras is changed to SA1.1 SA-X2 and SA-X2, the first and second cameras are now different from what is saved in the PCS file. Then, the following dialog is displayed:

The following example is a dialog window asking which settings, Camera 1 or Camera 3, saved in the PCS file should be applied to the second camera being connected now. If you click "Cancel", neither one is applied, but the cameras are recognized.

| PFV Camera S                      | etup File                                                    | X                 |
|-----------------------------------|--------------------------------------------------------------|-------------------|
| Please select th<br>Camera No.2.  | e Camera Number in the PCS to<br>PCS Camera No. 1<br>OK Canc | el                |
|                                   |                                                              |                   |
| PFV Camera Se                     | etup File                                                    | ×                 |
| Please select the<br>Camera No.2. | e Camera Number in the PCS to                                | be applied to the |
|                                   | PCS Camera No. 1                                             | -                 |

To make a PCS file, the following procedure is required:

1. After setting necessary conditions, click "Framing" tab on the control panel, and click [Save settings] button.

| w styles :         |                 |
|--------------------|-----------------|
| C Camera tree      | Standard style  |
| amera : Camera No. | 1 - Show info   |
| lead : Head No.1   | - Edt info      |
| etup :             | (Graph)         |
| Frame Rate         | Shutter         |
| Resolution         | Trigger Mode    |
| Shading            | Low Light       |
| Parttion           | Update          |
| Camera Option      | Save Setup      |
| Record Option      | Variable        |
| play : S           | napshot Comment |
| C Live Stop O L    | ive C Memory    |

#### J Supplement

• Settings can also be saved if you click [▼] on the right of [Normal saving] button, and then click [Save camera setting file] button.

In this case, however, "PFV camera setup file" dialog will not appear.

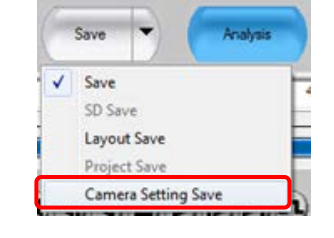

#### 2. Click [Save] button.

| ה |
|---|
| J |
|   |

3. After assigning a place for storage, enter a name in "File Name" box and click [Save] button. The file is saved with a .pcs extension.

| Save As       |                          |                                  |         | ×      |
|---------------|--------------------------|----------------------------------|---------|--------|
| Save in:      | Documents                | -                                | • 🔁 📸 📰 | •      |
| Recent Places | 🔑 PFV<br>퉬 Visual Studio | 2013                             |         |        |
| Desktop       |                          |                                  |         |        |
| Libraries     |                          |                                  |         |        |
|               |                          |                                  |         |        |
| Network       |                          |                                  |         |        |
|               | File name:               | TEST                             | •       | Save   |
|               | Save as type:            | PFV Camera Setup File (*.pcs, *. | PCS)    | Cancel |

#### 2.4. PFV ver 3.5.3 Added Functions and Improvements

#### 2.4.1. Addition of OS compliant IDP-Express R2000/R2000-F

- IDP-Express R2000
- · IDP-Express R2000-F

Execute PFV by "Run as administrator" in the right click context menu when IDP Express is used with Windows8.1.

#### 2.4.2. Addition of type 200K

Export control-compliant type 200K has been added to the following models whose export is strictly controlled under provisions of Export Control Order.

- FASTCAM Mini UX100
- FASTCAM SA-Z
- FASTCAM SA-X2
- FASTCAM SA5
- FASTCAM SA4
- FASTCAM SA1.1

#### 2.4.3. FASTCAM SA-X2 Trigger mode

REC ON CMD mode is newly available.

#### 2.4.4. FASTCAM SA-X2 TRG-EXP Display function

TRG-EXP display function is newly available.

#### 2.4.5. FASTCAM SA-X2 Fan control

The fan control function is newly available.

#### 2.4.6. FASTCAM SA-X2 Trigger mode change in limitation

The limit on the number of recordings in RANDOM and RANDOM RESET modes has been changed to allow up to 128 recordings. Without this limitation, the number of recordings may be set to any number up to the maximum number of frames available for recording.

#### 2.4.7. FASTCAM SA-X2 Recording in partitioned memory

SA-X2 now allows the memory to be partitioned into 128 segments, maximum.

#### 2.4.8. FASTCAM SA-X2 Output of pulse signal for straddling

SA-X2 can now output pulse signal for straddling for PIV measurement application.

Pulses 1 and 2 have the same pulse width.

By manipulating the delay, the width of and the distance between pulses 1 and 2 can be set. To adjust the distance, the position of pulse 1 is changed while pulse 2 position is fixed.

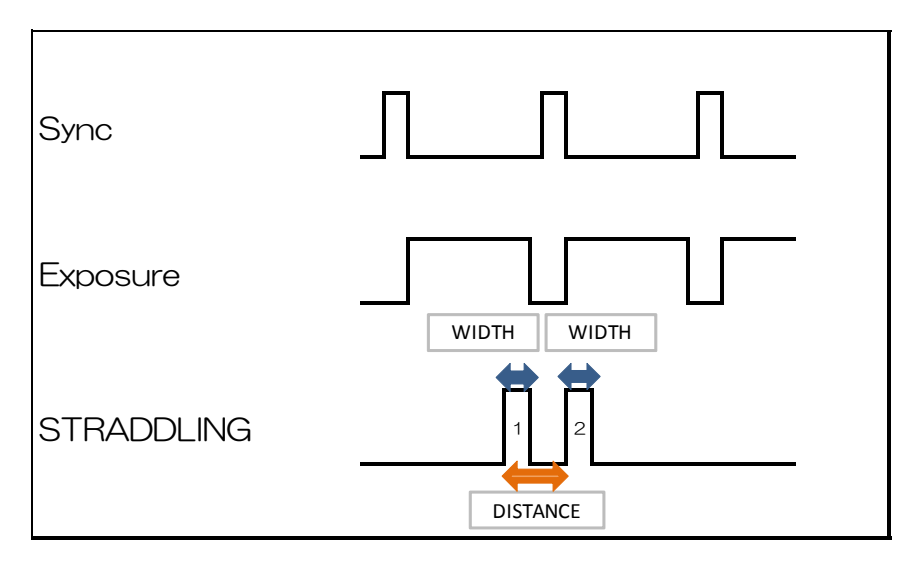

While the minimum width is fixed to 100 ns, the minimum distance is varable depending on shutter speed.

To output pulse signal for straddling, the following setting is necessary.

1. Click [Set individual camera] button, then, from [External in-out setting] button, select t out of [GENERAL OUT 1 -3] a terminal on which required signal should be outpu, and finally select [STRADDLING].

| LIVE SAVE FILE                                                                                                    | SA-X Camera No.1, Head No.1                                                                                                    |
|----------------------------------------------------------------------------------------------------|----------------------------------------------------------------------------------------------------|
| View styles :<br>Camera tree ● Standard style<br>Camera : 九夕51 ▼<br>Head : Head No.1 ▼<br>Frame Rate Shutter<br>Resolution Trigger Mode<br>Shading Low Light<br>Partition Update<br>Camera Option Save Setup<br>Record Option Variable<br>Display : Snapshot Comment<br>Live Stop ● Live Memory<br>Record Cancel | Camera Option SA-X<br>General<br>J/O<br>Video Out<br>Color Adjust<br>Partition<br>Delay<br>Additional Feature<br>Additional Feature<br>Additional Feature<br>TRIS TTL IN<br>SYNC IN<br>SYNC OUT Times<br>IFIG Offset<br>IFIG Offset<br>IFIG Offset<br>IFIG Offset |

2. Click [Signal delay setting] button and set the width fo [Straddling signal] in [Signal width setting].

\*Setting can be made in increments of 100 ns.

3. Set the distance in [Straddlilng signal] of [Signal delay setting]. \*Setting can be made in increments of 100 ns.

| SA-X Camera No.1, Head No.1                                                                                                    |                                                                                                    | - |   | _ | ×                                                                                                    |
|----------------------------------------------------------------------------------------------------|----------------------------------------------------------------------------------------------------|---|---|---|----------------------------------------------------------------------------------------------------|
|                                                                                                    |                                                                                                    |   |   |   |                                                                                                    |
| Camera Option SA-X<br>- General<br>- I/O<br>- Video Out<br>- Color Adjust<br>- Partition<br>- Delay<br>- Programmable sw<br>- SD<br>- Additional Feature<br>- Additional Feature | Signal Delay<br>TRIG TTL IN<br>Maximum<br>60,000,000,000,0usec<br>SYNC IN<br>Maximum<br>60,000,000,000,0usec<br>SYNC OUT<br>Maximum<br>4,9usec<br>EXPOSE OUT<br>Maximum<br>4,9usec<br>Signal Width<br>TRIG OUT<br>Maximum<br>1,000,0usec<br>SYNC OUT<br>Maximum<br>4,9usec<br>STRADDLING<br>Maximum<br>0,2usec<br>STRADDLING<br>Maximum<br>0,2usec | 0 | 0 | 0 | 0<br>nsec<br>0<br>nsec<br>200<br>nsec<br>200<br>nsec<br>200<br>nsec<br>200<br>nsec<br>200<br>nsec<br>200<br>nsec<br>200<br>nsec |
|                                                                                                    |                                                                                                    |   |   |   |                                                                                                    |
| 4 III +                                                                                                    |                                                                                                    |   |   |   |                                                                                                    |

#### 2.4.9. FASTCAM SA-X2 Trigger mode (RANDOM LOOP mode)

RANDOM LOOP mode is a trigger mode, similar to RANDOM MODE, where each time a trigger is input, only a predetermined number of frames are saved in memory.

The difference is that RANDOM LOOP mode continues framing, by using the memory as a loop memory unit, and overwriting from the first frame until the trigger input is cut off to stop framing. When a recording of the predetermined number of frames ends, and if the number of frames remaining in memory to be recorded is smaller than the predetermined number, the system goes back to the first frame of the memory and starts overwriting the image data that was written in the previous recording cycle.

For example, suppose a duration for a RANDOM FRAME recording is predetermined 1000 frames on a system with a memory capacity of 3500 frames, and four trigger inputs are given. In this case, the number of frames recorded reaches 3,000 after the third trigger, with 500 frames

remaining unused in the memory. The system, without recording image data in the remaining 500 frames, goes back to the first frame of the memory and starts overwriting

The overwriting sequence is therefore:

1st 1,000  $\Rightarrow$  2nd 1,000  $\Rightarrow$  3rd 1,000  $\Rightarrow$  1st 1,000  $\Rightarrow$  2nd 1.000 etc.

with the last 500 frames always remaining unused (see the below illustration).

The number of frames to be recorded with one trigger can be set to any number from 1 (one) up to the maximum number of frames available to record in the memory.

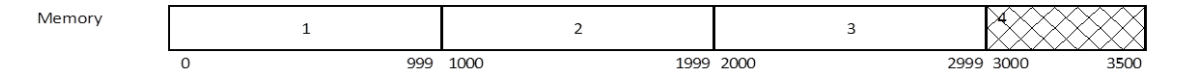

When recording in RANDOM LOOP mode, the following presetting is necessary:

1. Click [Trigger mode] button and select [Random Loop].

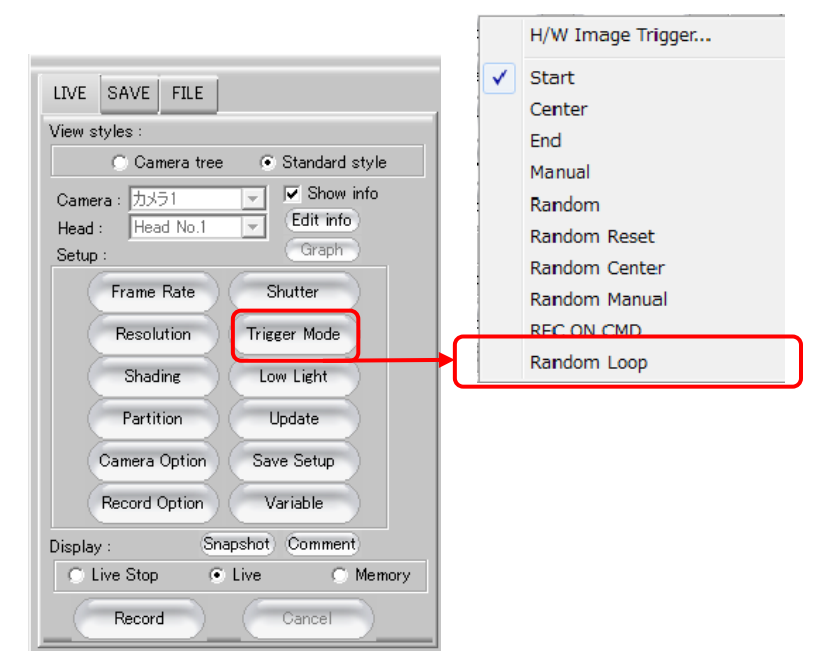

2. Specify the number of frames to be recorded at each trigger input. Input a desired numbe in [Random frames].

| Random frames     | 1   | •      |
|-------------------|-----|--------|
| Number of Recordi | ngs | *<br>* |
| Clo               | ose |        |

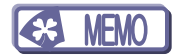

# **Contacting Photron**

For inquires related to PFV, contact Photron at the contact information listed below. Additionally, the following items will be verified when inquiring, so please prepare them in advance.

| Items Verified         | Concrete Example                                                                                                    |
|------------------------|----------------------------------------------------------------------------------------------------|
| Contact Information    | Company, school or organization name,<br>customer contact name,<br>contact phone number,<br>contact e-mail.                         |
| Product Name           | The Photron FASTCAM Viewer version number and the high-speed camera name.<br>For the version number, check the version information. |
| Condition of the syste | m and what is known about it.                                                                                                    |

| Contact Information            |                                                                                                    |  |  |  |
|--------------------------------|----------------------------------------------------------------------------------------------------|--|--|--|
| In Americas<br>and Antipodes   | PHOTRON USA, INC.<br>9520 Padgett Street, Suite 110, San Diego, CA 92126-4426, USA<br>Phone : 800-585-2129 or 858-684-3555<br>Fax : 858-684-3558<br>E-mail : image@photron.com / www.photron.com                                                |  |  |  |
| In Europe,<br>Africa and India | PHOTRON EUROPE LIMITED<br>The Barn, Bottom Road, West Wycombe, Buckinghamshire,<br>HP14 4BS, U.K.<br>Phone : +44(0) 1494 48 1011<br>Fax : +44(0) 1494 48 7011<br>E-mail : image@photron.com / www.photron.com                                   |  |  |  |
| In China                       | PHOTRON (SHANGHAI) LIMITED.<br>Room 20C Zhao-Feng World Trade Building, No. 369 Jiangsu Road,<br>ChangNing District, Shanghai 200050 China<br>Phone : 021-5268-3700<br>Fax : 021-5268-3702<br>E-mail : info@photron.cn.com / www.photron.cn.com |  |  |  |
| In other areas                 | PHOTRON LIMITED<br>21F, Jimbocho Mitsui Bldg.,<br>1-105 Kanda Jimbocho, Chiyoda-Ku, Tokyo 101-0051<br>Phone : +81 3 3518 6271<br>Fax : +81 3 3518 6279<br>E-mail : image@photron.co.jp / www.photron.co.jp                                      |  |  |  |

## **Photron FASTCAM Viewer**

#### for High Speed Digital Imaging

User's Manual, Ver.3.6.1 Revision 2015-4E Additional Section

Publication DateSEPTEMBER, 2015PublisherPHOTRON LIMITED21F, Jimbocho Mitsui Bldg.,1-105 Kanda Jimbocho, Chiyoda-Ku, Tokyo 101-0051

©2014.PHOTRON LIMITED, All rights reserved. Printed in Japan. (Control No. E150928U)